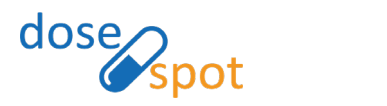

980 Washington Street · Suite 330 · Dedham, MA 02026 · phone: 1-888-847-6814 · www.dosespot.com

# Compiled Compounds: Prescribing App

Compounds can now also be sent as compiled compounds, consisting of one or more compound ingredient.

## Add Compiled Compound

To begin the process of adding a new compiled compound, click the "Add Prescription" button in the upper right hand corner of the Patient Details page.

| Fred A Jockey, Male, 99 yrs       | 0                   | Coverage Details | 0 | Add Prescription     |
|-----------------------------------|---------------------|------------------|---|----------------------|
| Add/Edit Drug Allergies           | Add/Edit Pharmacies | Plan: PBMA •     |   | Add Patient Reported |
| Alerts from "Pending" Medications |                     |                  |   |                      |
|                                   |                     |                  |   |                      |

## Add New Compiled Compound

#### Step One

Search for a compound ingredient by typing in the name of the ingredient. An autocomplete dropdown will be triggered if the user enters a string of three or more characters. Select the ingredient from the autocomplete drop-down list.

If the compound ingredient does not appear in the autocomplete drop-down, enter the compound ingredient as a free-text entry and click "Next" to go to Step 2.

| Add Prescription                                                                                                    | 8                                   |
|----------------------------------------------------------------------------------------------------|-------------------------------------|
| Medication Supply Compound                                                                                                    |                                     |
| Step 1                                                                                                    | My Favorites                        |
| Current disanceis: Other archieme related to medical facilities and other health ears                                                                                                    | prescriber fav 1 - compound04182202 |
| Change     Change     Change                                                                                                    | procenter componing for M           |
| Build a custom compound from one or more ingredients. Search for a medication and select it, or<br>enter a free text ingredient with strength then click the plus sign to add to the compound in the righ<br>hand panel. Free text ingredients must not be controlled. Once all ingredients have been specified,<br>name the compound and click 'Build Compound'. |                                     |
| Ingredient*                                                                                                    |                                     |
| Vitamin C (oral - tablet)                                                                                                    |                                     |
| Current strength* 250 mg                                                                                                    |                                     |
|                                                                                                    |                                     |
| Dispense** Dispense Unit*                                                                                                    |                                     |
| 1 Capsule 🗸 😳                                                                                                    |                                     |

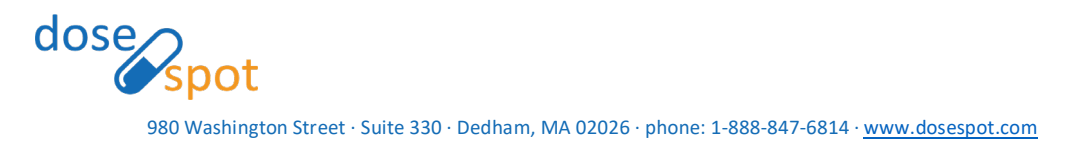

The user also has the option to select a medication from the "My Favorites" list, if the user has any saved favorites. This will bring the user directly to Step 5 of the workflow.

| Add Prescription                                                                                                    |                                                                                         | 8 |
|----------------------------------------------------------------------------------------------------|-----------------------------------------------------------------------------------------|---|
| Medication Supply Compound                                                                                                    |                                                                                         |   |
| Step 1<br>Current diagnosis: Other problems related to medical facilities and other health care Change                                                                                                    | My Favorites<br>prescriber fav 1 - compound04182202 &<br>prescriberfav2 - compound04182 |   |
| Build a custom compound from one or more ingredients. Search for a medication and select it, or<br>enter a free text ingredient with strength then click the plus sign to add to the compound in the right<br>hand panel. Free text ingredients must not be controlled. Once all ingredients have been specified,<br>name the compound and click 'Build Compound'.<br>Ingredient <sup>a</sup> |                                                                                         |   |
| Vitamin C (oral - tablet)                                                                                                    |                                                                                         |   |
|                                                                                                    |                                                                                         |   |
| Current strength* 250 mg Change                                                                                                    |                                                                                         |   |
| Dispense* Dispense Unit*                                                                                                    |                                                                                         |   |
| 1 Capsule - 🗘                                                                                                    |                                                                                         |   |

**Note:** If diagnosis is enabled in the clinic's configurations, the user has the option to select a diagnosis for the prescription. ICD diagnosis codes can support up to two diagnoses per prescription. CDT diagnosis codes can support one diagnosis code per prescription. A **diagnosis is required if the clinician is adding a compound with a controlled substance as an ingredient.** 

#### Step Two

Select the desired strength, dispense unit, and dispense unit amount for the ingredient. Only the legal variations of the drug will be available to prevent any errors.

| Add Prescription                                                                                                    | 8                                                                                     |
|----------------------------------------------------------------------------------------------------|---------------------------------------------------------------------------------------|
| Medication Supply Compound                                                                                                    |                                                                                       |
| Step 1 Current diagnosis: Other problems related to medical facilities and other health care Change                                                                                                    | My Favorites<br>prescriber fav 1 - compound04182202<br>prescriberfav2 - compound04182 |
| Build a custom compound from one or more ingredients. Search for a medication and select it or<br>enter a free text ingredient with strength then click the plus sign to add to the compound in the righ<br>hand panel. Free text ingredients must not be controlled. Once all ingredients have been specified,<br>name the compound and click 'Build Compound'. | π                                                                                     |
| Vitamin C (oral - tablet)                                                                                                    |                                                                                       |
| Current strength <sup>®</sup> 250 mg Change<br>Dispense <sup>a</sup> Dispense Unit <sup>a</sup>                                                                                                    |                                                                                       |

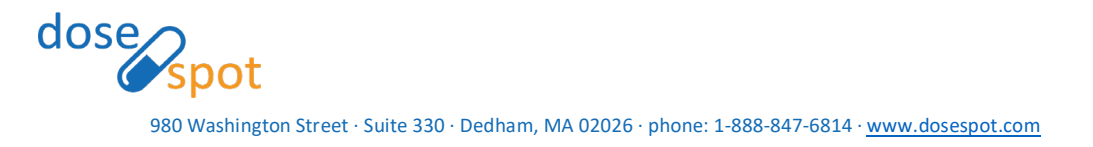

## Step Three

Add ingredient to compiled compound. The favorites tab will disappear and be replaced by the compiled compound screen.

| Add Prescription                                                                                                    | 8                                                                         |
|----------------------------------------------------------------------------------------------------|---------------------------------------------------------------------------|
| Medication Supply Compound                                                                                                    |                                                                           |
| Step 1                                                                                                    | My Favorites                                                              |
| Current diagnosis: Other problems related to medical facilities and other health care Change                                                                                                    | prescriber fav 1 - compound04182202 📌<br>prescriberfav2 - compound04182 📌 |
| Build a custom compound from one or more ingredients. Search for a medication and select it, or<br>enter a free text ingredient with strength then click the plus sign to add to the compound in the right<br>hand panel. Free text ingredients must not be controlled. Once all ingredients have been specified,<br>name the compound and click 'Build Compound'. |                                                                           |
| Ingredient*                                                                                                    |                                                                           |
| Vitamin C (oral - tablet)                                                                                                    |                                                                           |
| Current strength* 250 mg Change                                                                                                    |                                                                           |
| Dispense* Dispense Unit*                                                                                                    |                                                                           |
| 1 Capsule V                                                                                                    |                                                                           |

## Step Four

Repeat steps one through three until every ingredient has been added. Ingredients can be removed by selecting the (-) next to the ingredient on the right part of the add prescription tab. Ingredients cannot be edited after they have been added. To make changes, remove and readd the ingredient. When all ingredients have been added, name and build the compound.

| Add Prescription                                                                                                    | 8                                                                |
|----------------------------------------------------------------------------------------------------|------------------------------------------------------------------|
| Medication Supply Compound                                                                                                    |                                                                  |
| Step 1                                                                                                    | Build a Compound<br>Vitamin C (oral - tablet) 250 mg - 1 Capsule |
| Current diagnosis: Other problems related to medical facilities and other health care Change                                                                                                    | Name your<br>compound*                                           |
| Build a custom compound from one or more ingredients. Search for a medication and select it, or<br>enter a free text ingredient with strength then click the plus sign to add to the compound in the right<br>hand panel. Free text ingredients must not be controlled. Once all ingredients have been specified,<br>name the compound and click 'Build Compound'. | Clear All Build Compound                                         |
| Ingredient*                                                                                                    |                                                                  |
| Dispense* Dispense Unit*                                                                                                    |                                                                  |
| Select v                                                                                                    |                                                                  |

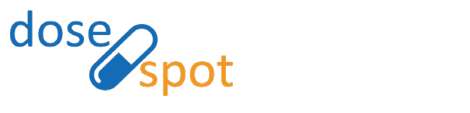

980 Washington Street · Suite 330 · Dedham, MA 02026 · phone: 1-888-847-6814 · <u>www.dosespot.com</u>

## Step Five

Fill in the prescription details by completing the following fields:

- Effective Date
- Patient Directions\* (1000 characters)
- Dispense\*
- Dispense Unit\*
- Refills\*
- Days Supply
- No Substitutions (check if substitutions are not allowed)
- Pharmacy Notes (click the "+" icon next to Show Pharmacy Notes to show the field)
- Urgent

| Medication Supply                                                                                                    |                         | nd                                                                                                    |                  |          |             |     |
|----------------------------------------------------------------------------------------------------|-------------------------|----------------------------------------------------------------------------------------------------|------------------|----------|-------------|-----|
| Step 2                                                                                                    |                         |                                                                                                    |                  |          |             |     |
| urrent diagnosis: Other problem                                                                                                    | ns related to m         | nedical facilities and other health care Ch                                                                                                    | ange 😣           |          |             |     |
| ompound Name Compound 1                                                                                                    | Change                  | ]                                                                                                    |                  |          |             |     |
| Vitamin C (oral - tablet) 250                                                                                                    | ) mg - 1 Capsu          | lle                                                                                                    |                  |          |             |     |
| ffective Date                                                                                                    |                         |                                                                                                    |                  |          |             |     |
| Patient Directions*                                                                                                    |                         |                                                                                                    | Today            |          |             |     |
| anon offections.                                                                                                    |                         |                                                                                                    |                  |          |             |     |
|                                                                                                    |                         |                                                                                                    |                  |          |             |     |
|                                                                                                    |                         |                                                                                                    |                  |          |             | /// |
| ispense*                                                                                                    |                         | Dispense Unit*                                                                                                    |                  | Refills* | Days Supply | 11. |
| lispense*                                                                                                    | 0                       | Dispense Unit®<br>Select                                                                                                    |                  | Refills* | Days Supply | 0   |
| lispense*<br>how Pharmacy Notes 😣                                                                                                    | 0                       | Dispense Unit*<br>Select_                                                                                                    |                  | Refills* | Days Supply | 0   |
| Dispense*<br>how Pharmacy Notes 😵<br>Insert Common Note:                                                                                  | 0                       | Dispense Unit®<br>Select                                                                                                    |                  | Rofilis* | Days Supply | 0   |
| Jispense®<br>ihow Pharmacy Notes 3<br>Insert Common Note:                                                                                 | 0                       | Dispense Unit <sup>®</sup><br>Select                                                                                                    |                  | Refilis* | Days Supply | 0   |
| Dispense <sup>6</sup><br>Show Pharmacy Notes S<br>Insert Common Note:<br>Pharmacy Notes<br>Terminally III Hospice Patient                 | C v                     | Dispense Unit*<br>Select                                                                                                    | No Substitutions | Rofilis* | Days Supply | 0   |
| lispense®<br>how Pharmacy Notes ②<br>Insert Common Note:<br>Pharmacy Notes<br>Terminally III Hospice Patient                              | C .                     | Dispense Unit* Select_                                                                                                    | No Substitutions | Rofilis* | Days Supply | ۵   |
| iispense <sup>6</sup><br>how Pharmacy Notes ②<br>Insert Common Note:<br>Pharmacy Notes<br>Terminally III Hospice Patient<br>IADEAN: None  | C<br>, partial fills al | Dispense Unit*<br>Select                                                                                                    | No Substitutions | Rofilis* | Days Supply | 0   |
| Ilspense* ihow Pharmacy Notes Insert Common Note: Pharmacy Notes Terminally III Hospice Patient IADEAN: None Prescription is not intended | ; partial fills al      | Dispense Unit* Select Itematical Select Select | No Substitutions | Refilis* | Days Supply | 0   |

**Note:** EPCS prescriptions requires an Effective Date and Days Supply **Note:** Required fields are marked with a red asterisk (\*) in the form.

Click "Save Prescription" to add the prescription to the patient's Pending Medications list.

**Note:** Certain controlled substances normally used for detox purposes will appear with a checkbox to denote whether the medication will be used for detox or not. To use these medications for detox, prescribers must have an NADEA number on file. Otherwise, they must check the box saying that the prescription is not intended for detox.

NADEAN: None

Prescription is not intended for detox

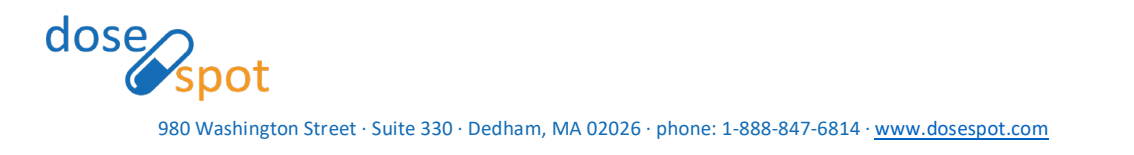

## Save As Favorite

Saving a compiled compound as a favorite saves all entered prescription details and compound ingredients. Clinicians can access their favorites through the My Favorites list in Step 1 of the Add Prescription workflow. This will take the clinician directly to Step 3 to edit any prescription details and submit the form. To save a prescription as a favorite:

- 1. In the final step of the Add Prescription workflow, fill in prescription details.
- 2. Click the Star icon next to "Save As Favorite" and click "Save Prescription."

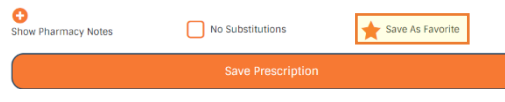

- A pop up will appear. Enter a nickname for the favorite and click "OK". If you would like to save this as a Master Favorite, add an asterisk (\*) to the beginning of the nickname.
- 4. The prescription will be added to the Pending Medications list, and a copy of the prescription will be saved as a favorite.

|                                  | Add Favorite                             | ×   |
|----------------------------------|------------------------------------------|-----|
| Please enter a<br>to your Favori | nickname for this to be add<br>tes List: | led |
| *Favorite 1                      |                                          |     |
| C                                | Cancel                                   |     |
|                                  |                                          |     |
|                                  | UK                                       |     |